## インターネット接続が出来ない場合のPC設定確認 (Windows 7/Windows 8)

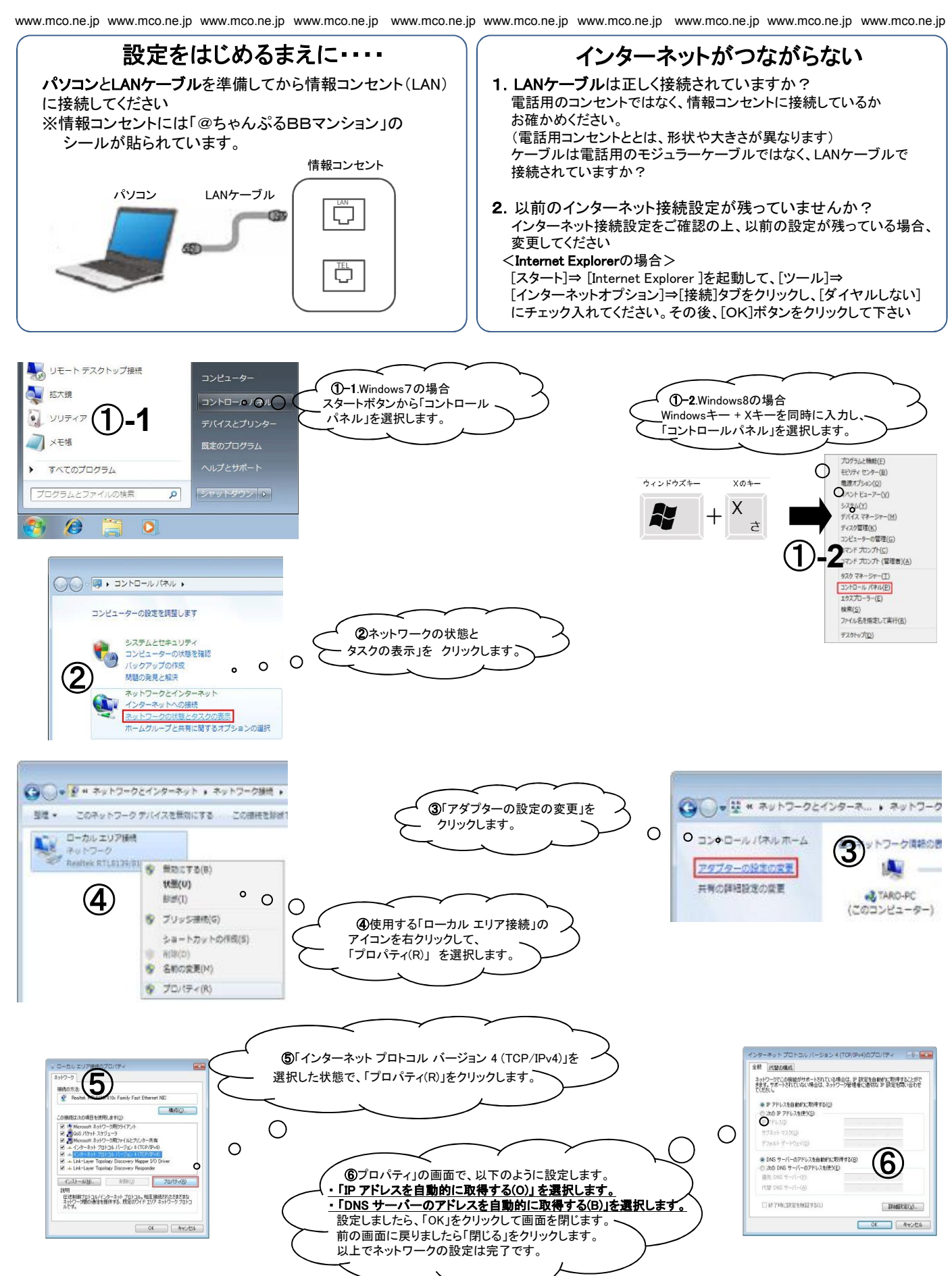

www.mco.ne.jp www.mco.ne.jp www.mco.ne.jp www.mco.ne.jp www.mco.ne.jp www.mco.ne.jp www.mco.ne.jp www.mco.ne.jp